## **GUIDA PER GLI STUDENTI – PRIMO ACCESSO A ELLY**

1. Collegarsi all'indirizzo: elly.economia.unipr.it e fare login cliccando sul pulsante "login" in alto a destra:

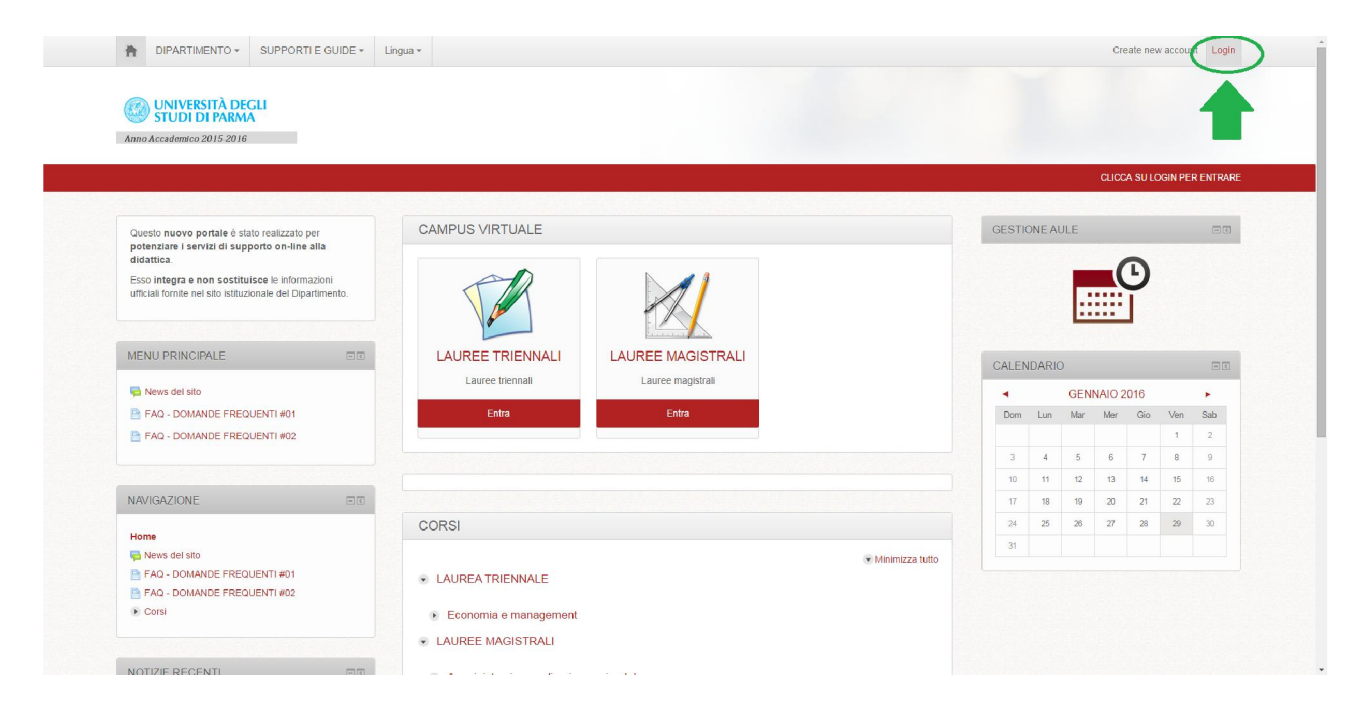

2. Il login corretto con CREDENZIALI DI ATENEO deve essere fatto nella parte di destra della schermata di login, che riporta al Centro di Autenticazione CAS di Ateneo:

| DIPARTIMENTO         | SUPPORTI E GUIDE - Lingua -                                                                                                    |                                                                                                    |
|----------------------|----------------------------------------------------------------------------------------------------|----------------------------------------------------------------------------------------------------|
| łome ➤ Login al sito |                                                                                                    |                                                                                                    |
| NO                   | LOGIN Username Password Ricordausername gin HordImenticato lo username o la passworn Il browser deve avere i cookie abilitati ③ | LOGIN CON CREDENZIALI DI<br>ATENEO (STUDENTI/DOCENTI)<br>Università di Parma<br>Login per utenti/studenti dell'Università<br>degli Studi di Parma |
|                      | Sor                                                                                                    | rrivere (specificando per elly foodscience) a: <u>supporto elly@unipr.it</u>                                                                      |

3. Dopo aver fatto il login, si ritorna alla Home Page, dove si può selezionare la box per Lauree Triennali o Lauree Magistrali. Cliccando, ad esempio, dentro Lauree Magistrali, si accede alla scelta del tipo di Corso:

| Home > Corsi > LAUREE MAGISTRALI                                                                                                    |                                                                                                    | Gestisci i con    |  |
|----------------------------------------------------------------------------------------------------|----------------------------------------------------------------------------------------------------|-------------------|--|
| NAVIGAZIONE EC                                                                                                    | Categorie di corso.                                                                                                    | Y                 |  |
| Pagine del sto Pagine del sto Corsi Corsi LAUREA TRIENNALE LAUREE MAGISTRALI Amministrazione e direzione aziendale Finarza enki management Finarza enki management Trade marketing e strategie commerciali | Cerca cont Val  Amministrazione e direzione aziendale  Finanza e risk management  Trade marketing e strategie commerciali  International business and development - Economia internazionale e dello sviluppo | ♥ Minimizza tutto |  |
| International business and development -<br>Economia ISIGUEZZA NEL LUOGHI DI LAVORO AREA FORUM                                                                                                    | Agglungt un corso                                                                                                    |                   |  |
| AMMINISTRAZIONE                                                                                                    |                                                                                                    |                   |  |
| Calegoria: LAUREE MAGISTRALI     Sestione categoria                                                                                                    |                                                                                                    |                   |  |

4. Scegliendo il proprio Corso, si accede alla scelta dell'anno di corso:

| NAVIGAZIONE                                                               | Catenorie di corso:                                     |                   |
|---------------------------------------------------------------------------|---------------------------------------------------------|-------------------|
| Homo                                                                      | AUREE MAGISTRALL/ Amministrazione e direzione aziendale | •                 |
| Desbhoard                                                                 |                                                         |                   |
| Pagine del sito                                                           | Cerca corsi: Vai                                        |                   |
| I miei corsi                                                              |                                                         |                   |
| Corsi                                                                     |                                                         | ▼ Minimizza tutto |
| LAUREA TRIENNALE      1º anno                                             |                                                         |                   |
| LAUREE MAGISTRALI     2° anno                                             |                                                         |                   |
| Amministrazione e direzione aziendale                                     |                                                         |                   |
| 1° anno                                                                   |                                                         |                   |
| <ul> <li>2° anno</li> </ul>                                               | Aggiungi un corso                                       |                   |
| Finanza e risk management                                                 |                                                         |                   |
| Trade marketing e strategie commerciali                                   |                                                         |                   |
| <ul> <li>International business and development -<br/>Economia</li> </ul> |                                                         |                   |
| SICUREZZA NEI LUOGHI DI LAVORO                                            |                                                         |                   |
| AREA FORUM                                                                |                                                         |                   |
|                                                                           |                                                         |                   |
|                                                                           |                                                         |                   |

5. Scegliendo il proprio anno di corso si accede alla lista di tutti gli insegnamenti di quell'anno:

| kome ≻ Consi ≻ LAUREE MAGISTRALI ≻ Amministrazione e direzione aviendale ≫ 1º anno                           |                                                                     |                                                          |
|----------------------------------------------------------------------------------------------------|---------------------------------------------------------------------|----------------------------------------------------------|
| NAVIGAZIONE                                                                                                  | Calegorie di corso:                                                 | cliccando sull'icona con "i"<br>si espande il corso e si |
| Home                                                                                                    | LAUREE MAGISTRALI / Amministrazione e direzione aziendale / 1º anno | visualizza il nome del                                   |
| Dashboard     Dashboard     Dashboard     Dashboard     I mel corsi     Corsi     Corsi     LukreA TRIENNALE | Cerca corst Val                                                     | docente                                                  |
|                                                                                                    | RETAIL AND CHANNEL MANAGEMENT                                       | <b>G</b>                                                 |
|                                                                                                    | DIRITTO TRIBUTARIO ED ELEMENTI DI FISCALITA' INTERNAZIONALE         | <b>⊡</b> ()                                              |
| Amministrazione e direzione aziendale                                                                        | ECONOMIA DELLE AZIENDE NON PROFIT                                   | <u>[</u> + (j)                                           |
| <ul> <li>1° anno</li> <li>RET_MAN</li> <li>ECON 118</li> </ul>                                               | ADVANCED MANAGEMENT ACCOUNTING<br>Docente: Andrea CILLONI           | <b>[</b> ≁ ①                                             |
| <ul> <li>ECON_117</li> </ul>                                                                                 | STATISTICA AZIENDALE E ANALISI DEI DATI                             | († 1)                                                    |
| ECON_116                                                                                                    | RAGIONERIA INTERNAZIONALE                                           | <b>-</b>                                                 |
| <ul> <li>ECON_109</li> </ul>                                                                                 | LABORATORIO DI DIRITTO TRIBUTARIO - MOD. 2                          | Ē ①                                                      |
| ECON_108                                                                                                    | LABORATORIO DI DIRITTO TRIBUTARIO - MOD. 1                          | <b>⊡</b>                                                 |
| <ul> <li>ECON_107</li> <li>ECON_106</li> </ul>                                                               | COMPETITIVENESS AND BUSINESS STRATEGY                               | Ŀ                                                        |
| ► ECON_105                                                                                                   | PROGRAMMAZIONE, CONTROLLO E BILANCIO NELLE AZIENDE PUBBLICHE        | ē ()                                                     |
|                                                                                                    |                                                                     |                                                          |

- 6. Infine, cliccando sul nome dell'insegnamento desiderato, ci si ISCRIVE al corso. Le modalità di iscrizione per lo studente possono essere 2 (e si fanno solo al primo accesso, in seguito si risulta già iscritti e si accede liberamente):
  - Iscrizione SPONTANEA: cliccando sul nome del corso appare un pulsante "Iscrivimi" su cui cliccare semplicemente per accedere ai materiali del corso liberamente
  - Iscrizione spontanea CON PASSWORD: cliccando sul nome del corso appare il pulsante "Iscrivimi" su cui cliccare ma anche uno spazio in cui digitare una password di accesso al corso. La password, se c'è, è stabilita dal docente e viene comunicata agli studenti durante il corso. Se uno studente fosse sprovvisto della password di accesso, ne può fare richiesta al docente titolare del corso.

.

In entrambi i casi, una volta cliccato sul pulsante "Iscrivimi", si accede ai materiali dell'insegnamento:

| Home > Corsi > LAUREE MAGISTRALI > Amministrazione | e e direzione aziendale ≽ 1*anno ≽ ECON_116                                                                                                    | Attiva modifica                                         |
|----------------------------------------------------|----------------------------------------------------------------------------------------------------|---------------------------------------------------------|
| NAVIGAZIONE                                        |                                                                                                    | RICERCANEI FORUM                                        |
| Home                                               | a Forum News                                                                                                    | Val                                                     |
| Dashboard                                          |                                                                                                    |                                                         |
| Pagine del sito                                    |                                                                                                    | Ricerca avanzata (*)                                    |
| Corso in uso                                       | Syllabus                                                                                                    |                                                         |
| ■ ECON 116                                         |                                                                                                    |                                                         |
| <ul> <li>Partecipanti</li> </ul>                   | Aggingi nuovo argomento                                                                                                    | NOTIZIE RECENTI                                         |
| Badge                                              |                                                                                                    | Aggiungi nuovo argomento                                |
| <ul> <li>Introduzione</li> </ul>                   | KEEP                                                                                                    | (Nessuna news è stata ancora spedita)                   |
| <ul> <li>Syllabus</li> </ul>                       | CALM                                                                                                    |                                                         |
| Active Learning in Practice                        |                                                                                                    |                                                         |
| MA Business Decision Making                        | THE                                                                                                    | PROSSIMI EVENTI                                         |
| Argomento 4                                        |                                                                                                    |                                                         |
| Argomento 5                                        | SYLLABUS                                                                                                    | Non ci sono eventi prossimi                             |
| Argomento 6                                        | Concel Fastures                                                                                                    | Val al calendario                                       |
| Argomento 7                                        | Management accounting helps organizations to create value through improved decision making and control of                                                                                                    | Nuovo evento                                            |
| Argomento 8                                        | organizational members.                                                                                                    |                                                         |
| Argomento 9                                        | Argomento 9     This course yields insights into both planning, decision-making and into performance evaluation and control.     The decision patient for user on this techniques that pable as if provide those that pable as if provide those planning decision. |                                                         |
| Argomento 10                                       | accounting problems; the control part provides the insights and techniques that enable a firm to bring these                                                                                                    | ATTIVITÀ RECENTE                                        |
| I miel corsi                                       | The course is consistent with modern micro-economic theory, but the maths content (if any) is presented in an<br>intuitive way. The integration of management accounting and modern microeconomics facilitates pursuing a<br>encourse in exercise.                 | Attività a partire da mercoledi, 27 gennaio 2016, 09:41 |